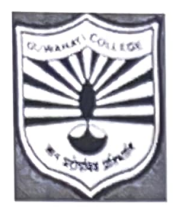

# Office of the Principal গুৱাহাটী মহাবিদ্যালয় GUWAHATI COLLEGE

Recognised under UGC 2(f) and 12 (B) (Reaccredited by NAAC with B++ Grade in 2023)

*Ref No:*.....

Date: 22. 05. 202.5.

# NOTICE

All FYUGP 4<sup>th</sup> Semester (2023 Batch) Regular students of Guwahati College are through directed fill their Examination Form, 2025 to gu https://gauhati.samarth.edu.in & pay the examination fee of Rs.890/- through the portal. Steps to follow by candidates to fill up Examination Form as per Annexure I (copy enclosed). After completing the payment, students must submit a hard copy of the Examination Form along with following documents. Center fees and practical fees will also be collected at the College Office as per following schedule:

26/05/2025 = FYUGP 4<sup>TH</sup> Semester Science 27/05/2025 = FYUGP 4<sup>TH</sup> Semester Commerce 28/05/2025 = FYUGP 4<sup>TH</sup> Semester Arts (GU Roll No. 0001 to 0200) 29/05/2025 = FYUGP 4<sup>TH</sup> Semester Arts (GU Roll No. 0201 onwards)

### Examination Fees: Payment will be accepted through UPI only.

- 1. Center Fees Rs. 400/-
- 2. Practical Fees Rs. 340/- (wherever applicable)

### Batches eligible for filling the examination form:

1. Regular Batch: 2023

#### Documents required:

- 1. Hardcopy of examination application form generated after payment of examination fee (Rs. 890/-).
- 2. Examination form fillup money receipt of 3<sup>rd</sup> Semester.

incipal Guwahati College Guwahati-21

#### Annexure I

## Steps to follow by candidates to fill up Examination Form

- 1. Log in to your account through <u>https://gauhati.samarth.edu.in/</u>
- 2. Click on the "Examinatin Registration" from the left hand panel after login
- 3. Click on "Click here for Examination Form"
- 4. Select your PwD status (if not belonging to PwD, select not applicable from drop down menu)
- 5. Verify all courses which are listed. Courses will be available for those candidates only who had completed the Course Registration process successfully as per the notification no. GU/Acad/2025/Noti/609-612 dated 10th April' 2025.
- 6. Those who didn't complete course registration must not proceed further to pay the Examination Fees.
- 7. Then click on submit button
- 8. After this select the payment option as "Billdesk" or "Razorpay"
- 9. Pay the requisite amount shown.

#### NOTE:

- 1. These steps are necessary actions to successfully submit the Examination Form
- 2. Please don't refresh while doing the transaction. It may cause failure of the Examination Form Submission.
- 3. If your Form Status remain as "Draft" after attempting payment of fees, then do the following in the portal to check the payment status: Dashboard>>Fee (in the left-hand side panel)>>All Transactions>>Check Payment Status. If payment was successful, then the form will be submitted after clicking "Check Payment Status" and a confirmation message in Green colour will appear at the top.
- 4. The same facility is available in the last page of form submission also, if the form status remains as "Draft".